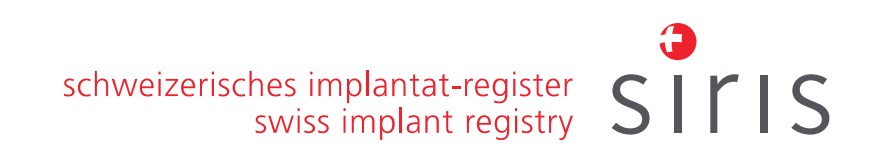

## SIRIS Wirbelsäule: Schulung für lokale Administratorinnen und Administratoren

## in den Kliniken und Spitälern

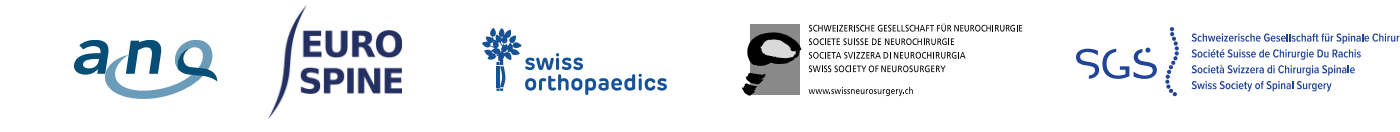

Emin Aghayev, Projektmanager

Bitte beachten Sie, dass die Veranstaltung aufgezeichnet wird.

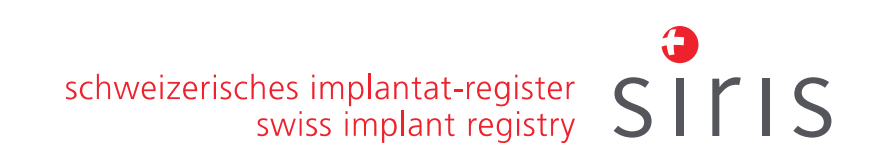

- 1. Rolle der Administratorinnen und Administratoren in den Kliniken und Spitälern
- 2. Zwei wichtige Regel
  - I. Passwort schützen
  - II. Benutzerkonten nicht löschen
- 3. Zusätzliche Funktionen für die Administratorinnen und Administratoren
  - I. Benutzerkonto anlegen
  - II. Benutzerkonto einer Klinik oder einem Spital zuweisen
  - III. Benutzerkonto Rollen zuweisen oder ändern
  - IV. Passwort zurücksetzen sowie das Benutzerkonto reaktivieren
- 4. Kontakt
- 5. Fragen und Antworte sowie Varia

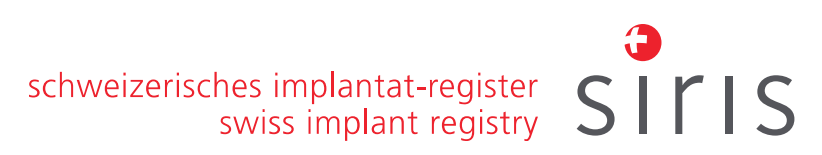

# 1. Rolle der Administratorinnen und Administratoren in den Kliniken und Spitälern:

- lokale Benutzerverwaltung
- Ansprechperson für SIRIS Wirbelsäule (u.a. für künftiges Vorort-Monitoring)

#### 2. Zwei wichtige Regel

#### I. Regel - Schützen Sie Ihre Anmeldedaten!

- Benutzerkonten sind persönlich und dürfen nicht weitergegeben werden
- Nutzen Sie ein genügend starkes Passwort
- Schützen Sie Ihr Passwort und bewahren Sie es nicht ungeschützt auf
- Benutzerkonten dürfen nicht gemeinsam genutzt werden. Jede Benutzerin und jeder Benutzer, der Zugang zum Register benötigt, muss ihr/sein eigenes Benutzerkonto haben. Pro Person darf nur ein Benutzerkonto angelegt werden.
- Senden Sie Benutzernamen und Passwörter nicht in derselben E-Mail, es sei denn, es wird eine sichere E-Mail-Technologie verwendet.

#### <u>II. Regel – Deaktivieren oder löschen Sie kein Benutzerkonto!</u>

 Da der Benutzer oder die Benutzerin in mehreren Einrichtungen arbeiten oder ihre Einrichtung wechseln können. Um einer Benutzerin oder einem Benutzer den Zugriff auf Ihre Klinik oder Ihr Spital zu entziehen, löschen Sie den Benutzer einfach aus der Hierarchie Ihrer Klinik oder Ihres Spitals.

#### 3. Zusätzliche Funktionen

#### für die Administratorinnen und Administratoren

- I. Benutzerkonto anlegen, inkl.
  - Kontodaten ändern
  - ein gesperrtes Konto reaktivieren
  - das Passwort zurücksetzen
- II. Benutzerkonto einer Klinik oder einem Spital zuweisen
- III. Benutzerkonto Rollen zuweisen oder ändern
- IV. Passwort zurücksetzten sowie Benutzer reaktivieren

schweizerisches implantat-register swiss implant registry

SILIS

#### 3. Zusätzliche Funktionen: Benutzerkonto anlegen

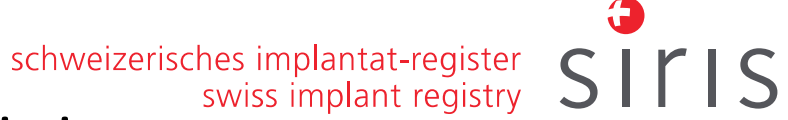

- Prüfen Sie zuerst, ob das Benutzerkonto evtl. bereits existiert

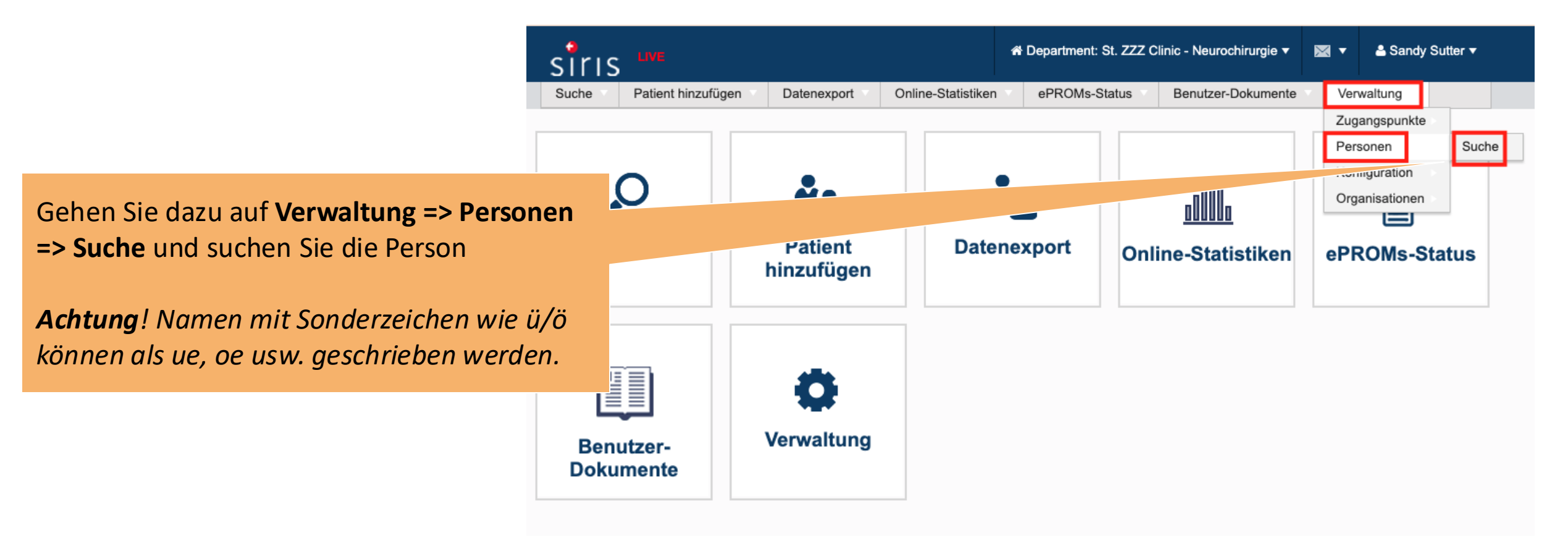

#### 3. Zusätzliche Funktionen: Benutzerkonto anlegen

 Wenn der Benutzer nicht existiert, gehen Sie unter "Personen => Hinzufügen".

2. Bestätigen Sie, dass es sich beim Konton um einen Benutzer handelt?

3. Füllen Sie **mindestens** die folgenden Felder aus und vergewissern Sie sich, dass sie korrekt sind:

- Vorname(n)
- Nachname(n)
- E-Mail-Adresse

4. Wenn der Benutzer ein Chirurg ist, muss die Fähigkeit "Chirurg" hinzugefügt werden.

5. Klicken Sie auf "Speichern".

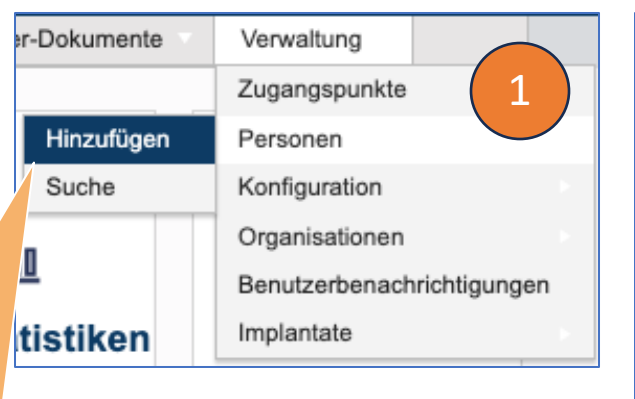

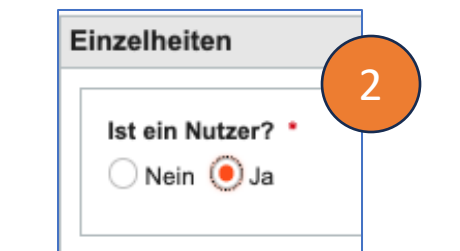

| schweizerisches implantat-register <b>CCCC</b>                                                      |
|----------------------------------------------------------------------------------------------------|
|                                                                                                    |
| 🔶 👬 Department: St. ZZZ Clinic - Neurochirurgie 🔻 🏭 🖾 🔻 📥 Sandy Sutter 🔻                            |
| Suche Patient hinzufügen Datenexport Online-Statistiken ePROMs-Status Benutzer-Dokumente Verwaltung |
| uhause > Personalmanagement > Person erstellen                                                      |
| Person Benutzer                                                                                     |
| inzelheiten (3)                                                                                     |
|                                                                                                    |
| Ist ein Nutzer? *                                                                                   |
|                                                                                                    |
| Anrede                                                                                              |
| Bitte auswählen 🔻                                                                                   |
| Vorname(n) *                                                                                        |
| Duck                                                                                                |
| Nachname *                                                                                          |
| Donald                                                                                              |
| Bekannt als                                                                                         |
| z.B. Tommy                                                                                          |
| Geschlecht                                                                                          |
| Bitte auswählen                                                                                     |
| Bevorzugte Sprache                                                                                  |
|                                                                                                    |
| Bitte auswählen                                                                                     |
|                                                                                                    |
| Berufsbezeichnung                                                                                   |
| Bitte auswählen                                                                                     |
|                                                                                                    |
| Akademischer Grad                                                                                   |
| Bitte auswählen                                                                                     |

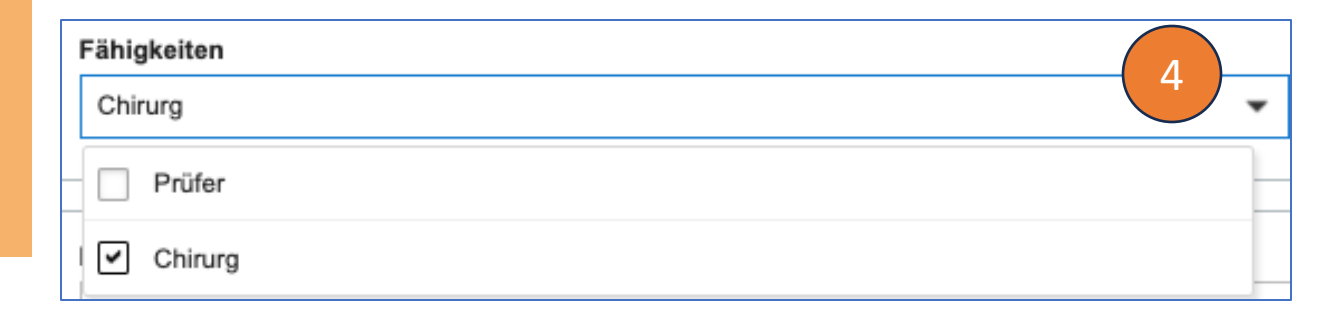

### 3. Zusätzliche Funktionen: Benutzerkonto anlegen

#### - Benutzername

schweizerisches implantat-register swiss implant registry

Jeder Benutzername besteht immer aus **drei Elementen** und schreibt sich in kleinen Buchstaben:

- 1. Landescode und Unterstrich (ch\_)
- 2. Erster Buchstabe des Vornamens
- 3. Vollständige Nachname
- Beispiel 1: Tim Solca => ch\_tsolca

<u>Beispiel 2</u>: Andrea Pannetier => ch\_apannetier

<u>Beispiel 3</u> (Doppelnamen): Sandra Gomez-Hernandez => ch\_sgomezhernandez oder ch\_sgomez

Wenn ein Benutzername bereits von einer anderen Person verwendet wird, fügen Sie dem Vornamen einen Buchstaben hinzu:

Beispiel 4: Samuel Gomez => ch\_sagomez

Verwenden Sie keine Sonderzeichen in Benutzernamen (é, è, ê, à, â, ä, ü, û, ù, usw.).

Beispiel 5: OK: ch\_tmueller NICHT OK: ch\_tümller

#### 3. Zusätzliche Funktionen: Benutzerkonto einer Klinik/einem Spital zuweisen

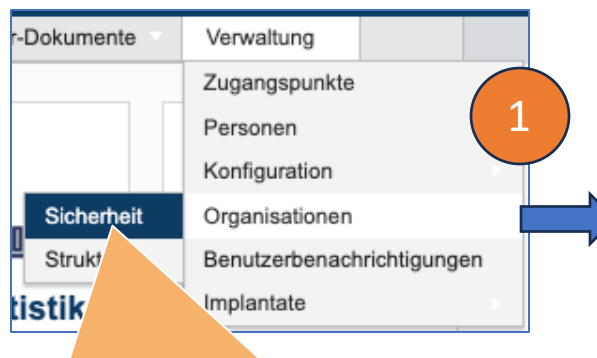

 Weisen Sie das Benutzerkonto der Klinik/dem Spital zu: Verwaltung => Organisation => Sicherheit

2. Klicken Sie auf die entsprechende Hierarchie (Abteilung, Klinik/Spital)

3. Suchen Sie das Benutzerkonto anhand seines Nachnamens

4. Klicken Sie auf das richtige Benutzerkonto und auf den Doppelpfeil. Es wird der Abteilung/Klinik hinzugefügt

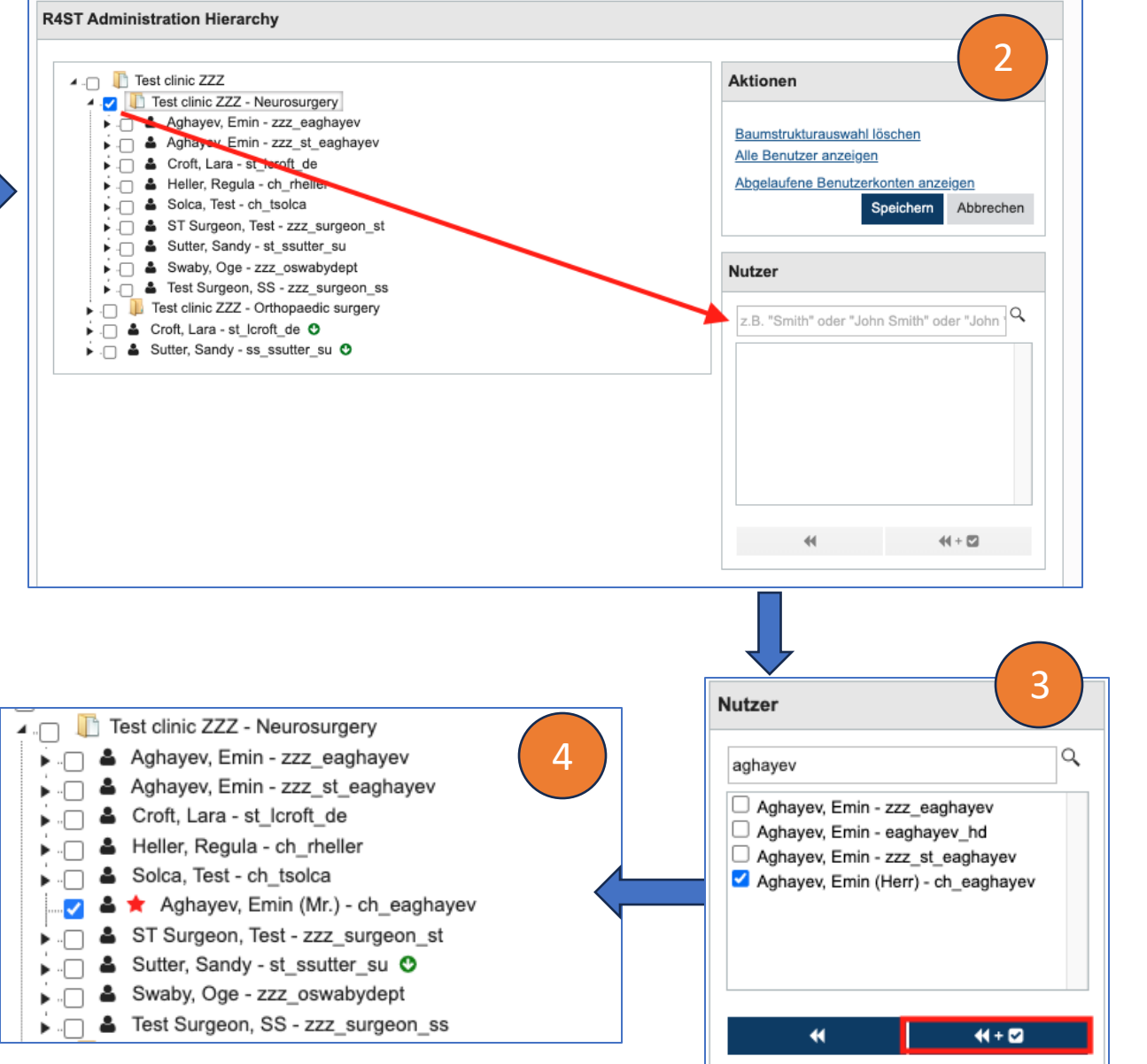

# **3. Zusätzliche Funktionen: Benutzerkonto Rollen zuweisen** eizerisches implantat-register SITIS

Einem Benutzerkonto können je nach den Aufgaben eine oder mehrere Rollen zugewiesen werden. Es liegt in der Verantwortung der Abteilung bzw. der Klinik, jedem Benutzer die richtige Rolle(n) zuzuweisen. Um Rollen zuweisen zu können, benötigen Sie die **«Clinic Administrator»**-Rolle.

| ROLLE                              | BESCHREIBUNG                                                                                                    |
|------------------------------------|----------------------------------------------------------------------------------------------------|
| Rolle 1 «Clinic Administrator»     | Kann alle Daten der Klinik (einschl. ihrer Abteilungen) einsehen und die Benutzer verwalten                                                                               |
| Rolle 2 «Clinic export»            | Kann alle Daten der Klinik (einschl. ihrer Abteilungen) exportieren                                                                                                    |
| Rolle 3 «Department Administrator» | Kann alle Daten der Abteilung einsehen und die Benutzer der Abteilung verwalten                                                                                           |
| Rolle 4 «Department export»        | Kann alle Daten der Abteilung exportieren                                                                                                    |
| Rolle 5 «SIRIS Data clerk»         | Kann Daten eingeben und hat Zugriff auf die Daten, die eine Identifizierung des Patienten<br>ermöglichen                                                                  |
| Rolle 6 «SIRIS Doctor»             | Kann Daten eingeben, hat Zugriff auf die Daten, die eine Identifizierung des Patienten ermöglichen, kann diese Daten exportieren und Berichte erstellen und herunterladen |

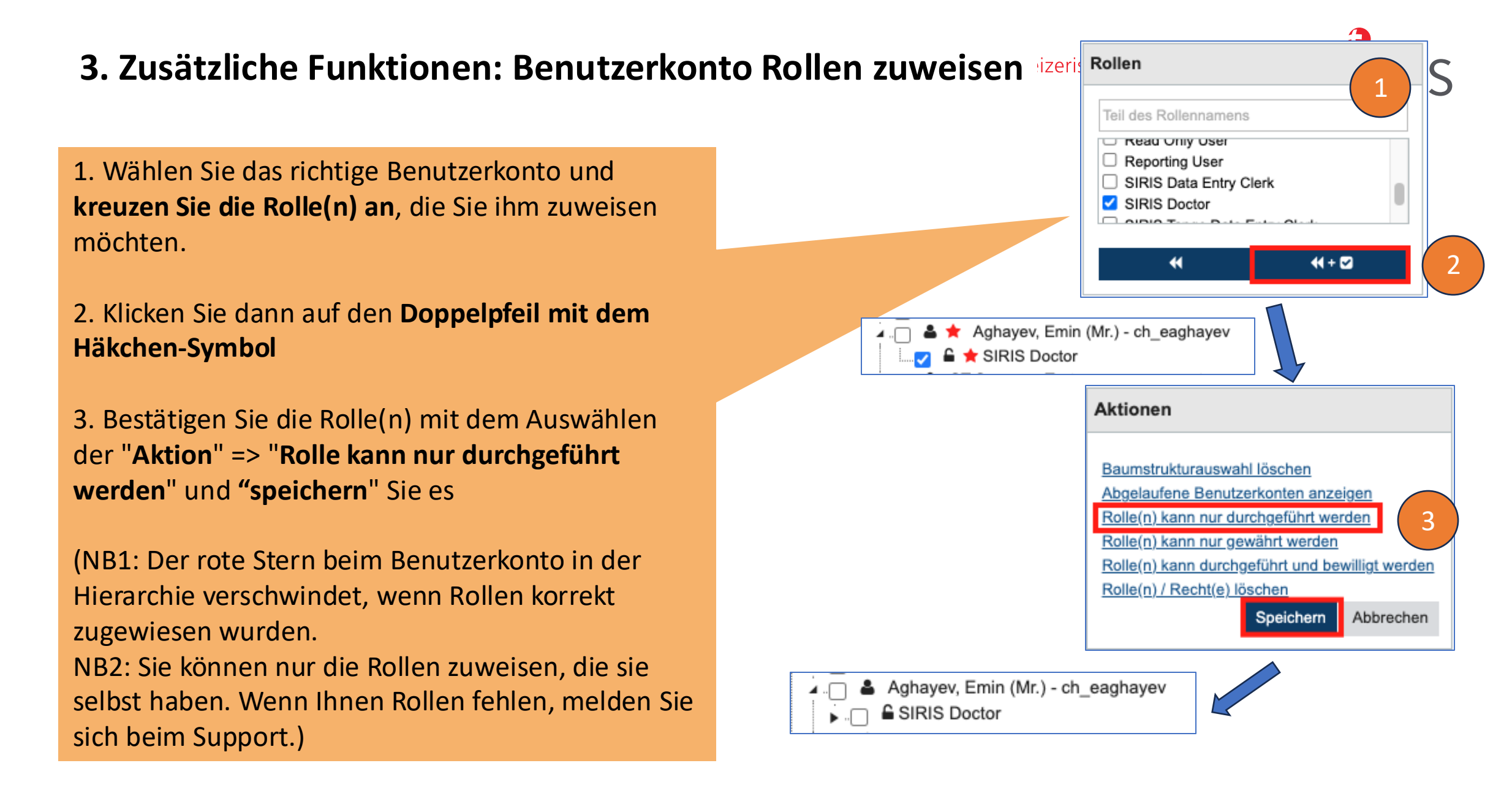

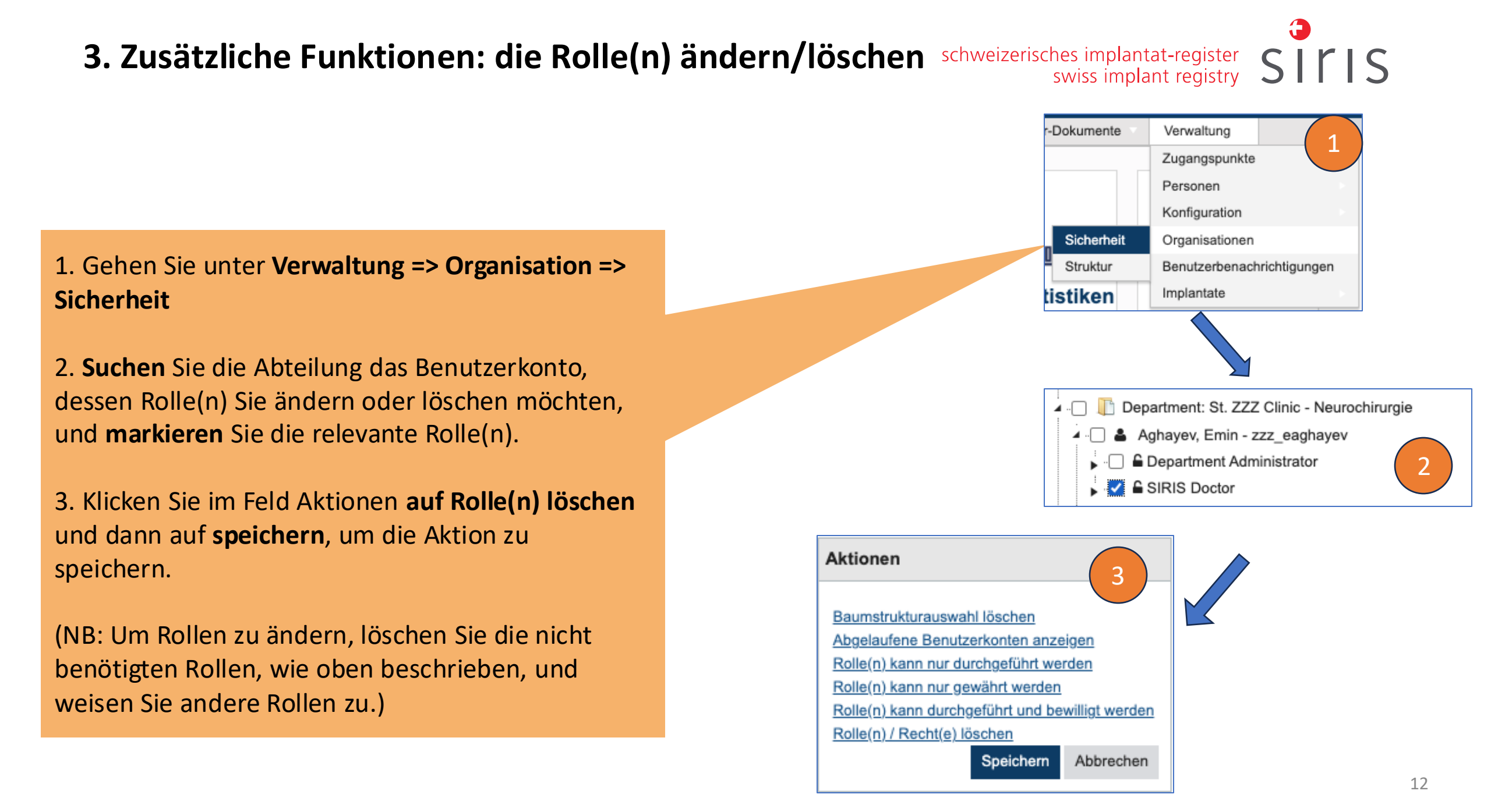

#### 3. Zusätzliche Funktionen: Löschen eines Benutzerkonto aus der Hierarchie der Klinik/des Spitals

1. Um eine Benutzerin oder einen Benutzer aus einer Klinik/eines Spitals zu entfernen, **markieren** Sie das Benutzerkonto.

2. Klicken Sie im Feld Aktionen auf **Benutzer löschen** und dann auf speichern, um die Aktion zu speichern.

(Der Benutzer wird dann aus der Hierarchie entfernt und **hat keinen Zugriff mehr auf die Klinik/das Spital**.)

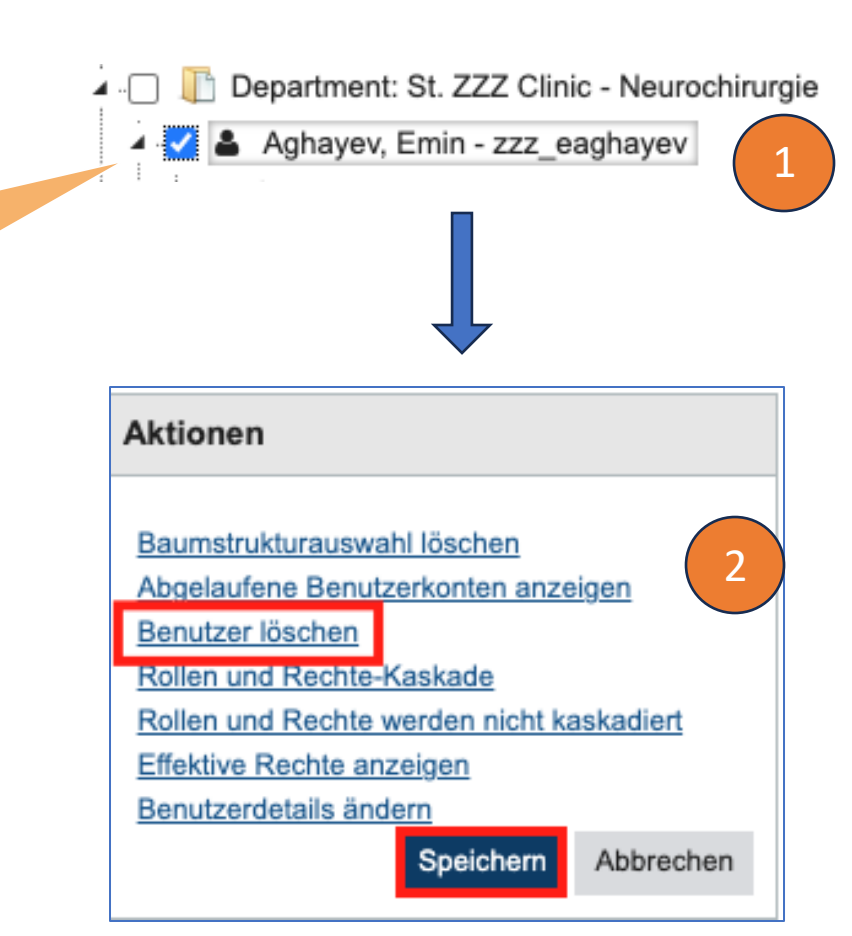

schweizerisches implantat-register swiss implant registry SITIS

#### 3. Zusätzliche Funktionen: Passwort zurücksetzen sowie :hweizerisches implantat-register swiss implant registry Benutzerkonto reaktivieren

1. Suchen und finden Sie die Person unter Administration => Personen => Suche

2. Klicken Sie auf «Ansicht» (NICHT «Bearbeiten») für das richtige Benutzerkonto.

3. Wenn Sie das Profil der Person öffnen, sehen Sie in der oberen rechten Ecke die Option "**Passwort zurücksetzen**". Klicken Sie auf die Schaltfläche und das neue temporäre Passwort wird automatisch generiert. Sie können es vom System senden lassen und/oder persönlich senden.

4. Wenn ein Benutzerkonto deaktiviert wurde, erscheint in seinem Profil die Schaltfläche "**Reaktivieren**". Klicken Sie darauf, um das Konto wieder zu aktivieren.

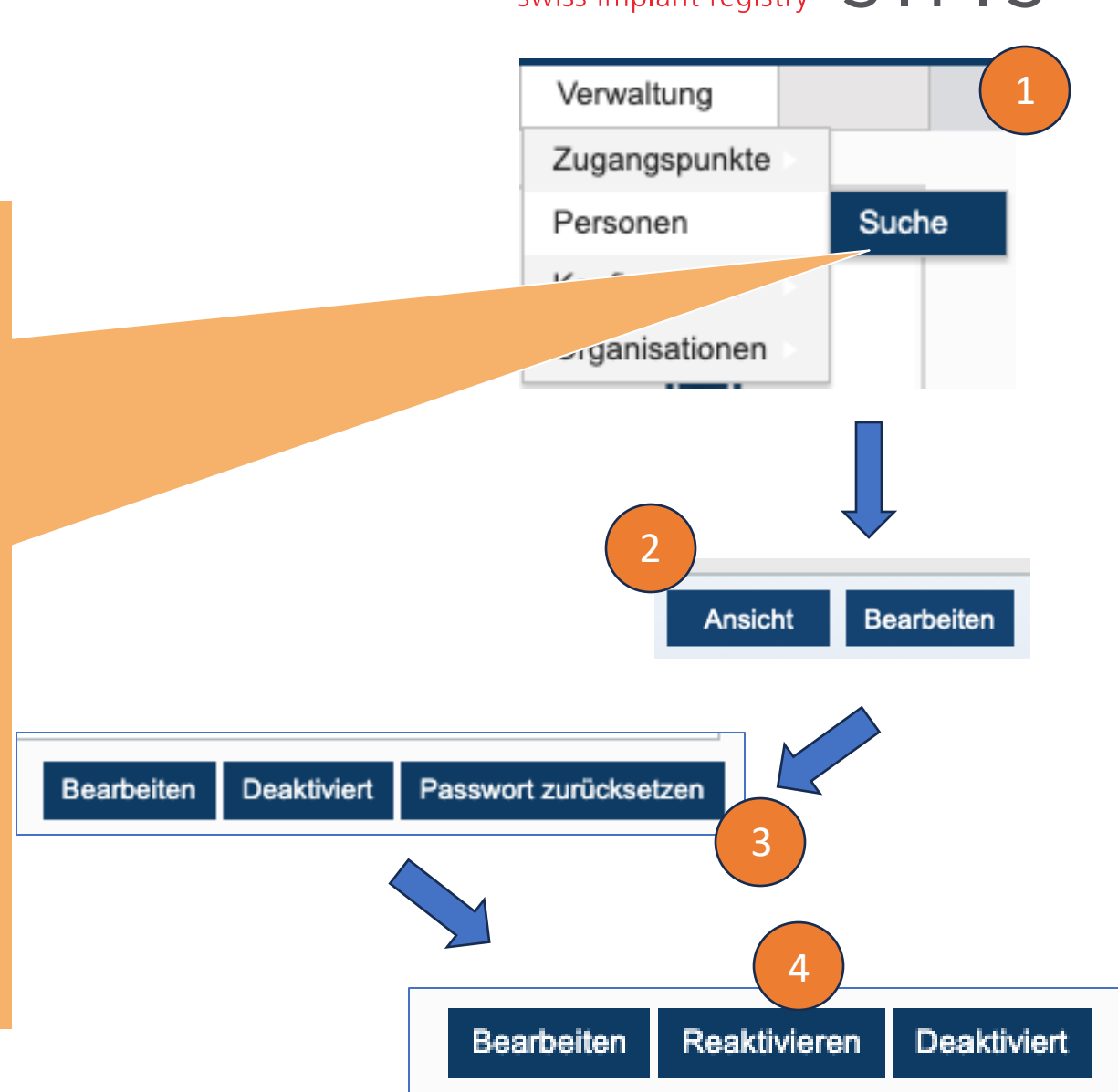

#### 4. Kontakt und nächste WS-Termine

:hweizerisches implantat-register swiss implant registry

Bei Fragen:

- E-Mail: <u>siris-spine@eurospine.org</u>
- Telefon: 077 500 34 66

#### 5. Fragen und Antworte sowie Varia

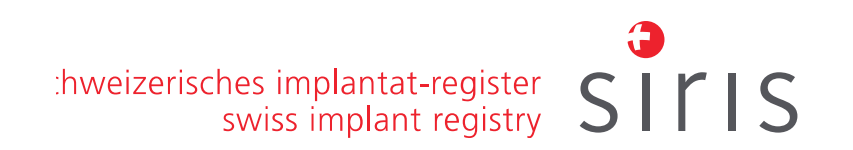